# Finance in Banner Self Service 9

## As of 9/30/2022

To view budget availability for the current fiscal year

- 1. Log into Self Service
- 2. Click on the Finance tab

| Personal Information | Student Services & Financial Aid | Employee | WebTailor Administration       | Finance    |
|----------------------|----------------------------------|----------|--------------------------------|------------|
| Search               | Go                               |          |                                |            |
|                      |                                  |          |                                |            |
| Requisition          |                                  |          |                                |            |
| Purchase Order       |                                  |          |                                |            |
| View Document        |                                  |          |                                |            |
| Finance Dashboard    |                                  |          |                                |            |
|                      |                                  | [ Pog    | usition   Purchase Order   Vie | w Document |

#### 3. Click on Finance Dashboard

| Search         | Go |  |      |
|----------------|----|--|------|
|                |    |  | <br> |
| Requisition    |    |  |      |
|                |    |  |      |
| Purchase Order |    |  |      |

4. Click on My Finance Query

| * COLLEGE |                                                                                                    |
|-----------|----------------------------------------------------------------------------------------------------|
|           | My Finance                                                                                                    |
|           | Hellc<br>Create, edit and approve transactions and view financial information for department / organization.                                                                                                    |
|           | My Finance Query<br>Create, view and share budget availability, encumbrance and<br>payroll queries. My Requisitions<br>Create and view draft, pending and completed requisitions and<br>supporting documentation. |
|           | My Journals                                                                                                    |

5. Click **New Query** from the top right of the screen

| My Finance Ouery                       |                          |
|----------------------------------------|--------------------------|
| My Finance Query                       | Search Query Q New Query |
| Favorites Saved Queries Shared Queries | 🗘 Low-High 🍸 🖪           |

Information Technology Services (ITS) • <u>helpdesk@ramapo.edu</u> • ext. 7777

#### 6. Under Select Query Type, select Budget Status by Account

| Create New Query                          |                              | ×        |
|-------------------------------------------|------------------------------|----------|
| Select Query Type                         |                              | <b>^</b> |
| Budget Status by Account                  |                              |          |
| ۹.                                        |                              |          |
| Budget Status by Account                  |                              | - 1      |
| Budget Status by Organizational Hierarchy |                              | - 1      |
| Encumbrance Query                         | Index                        |          |
| Multi Year Query                          | Choose Index 🗸               |          |
| Budget Quick Query                        |                              |          |
| Fund                                      | Organization *               |          |
| 10001 General College Fund **             | 73001 Budget Office ★ ♥      |          |
| Account                                   | Program                      |          |
| Choose Account 🗸                          | 60 Institutional Support * * |          |
| Activity                                  | Location                     |          |
| Choose Activity 🗸                         | Choose Location 🗸            | •        |

7. Enter the FOAP (Fund, Organization, Account(optional), Program) details for the unit of which you would like to see the budget status

| Create New Query               |    |                                           |
|--------------------------------|----|-------------------------------------------|
| Select Query Type              |    |                                           |
| Budget Status by Account       | ~  |                                           |
| Values                         |    |                                           |
| Chart*                         |    | Index                                     |
| R Ramapo College of New Jersey | *~ | Choose Index 🗸                            |
| Fund                           |    | Organization*                             |
| 10001 General College Fund     | ×v | 21104 Institutional Software Maintena × V |
| Account                        |    | Program                                   |
| Choose Assount                 | ~  | 60 Institutional Support                  |

8. Scroll down to select the Fiscal Year.

| Choose Activity           |      | ~  | Choose Location      |          | ~  |
|---------------------------|------|----|----------------------|----------|----|
| Fund Type                 |      |    | Account Type         |          |    |
| Choose Fund Type          | 2    | ~  | Choose Account T     | ype      | ~  |
| Commitment Type           |      |    |                      |          |    |
| All                       |      | ~  | Include Revenue A    | Accounts |    |
|                           |      |    |                      |          |    |
| Fiscal Year*              | 2023 | ** | Fiscal Period*       | 14       | ** |
|                           |      |    |                      |          |    |
| Comparison Fiscal<br>Year | None | ~  | Comparison<br>Fiscal | None     | ~  |

Information Technology Services (ITS) • <u>helpdesk@ramapo.edu</u> • ext. 7777

- 9. Leave the fiscal period (set to 14) and other fields as is.
- 10. Scroll down to the **Operating Ledger** section and select the following:
  - a. Adopted Budget (Original Budget)
  - b. Adjusted Budget
  - c. Year to Date (Expenses)
  - d. Commitments (Encumbrances + Reservations)
  - e. Available Balance (Adjusted Budget Year to Date Commitments = Avail. Bal.)

| Comparison Fiscal<br>Year | None | ~  | Comparison<br>Fiscal<br>Period | None | ~ | • |
|---------------------------|------|----|--------------------------------|------|---|---|
|                           |      |    |                                |      |   |   |
| Operating Ledger          |      |    |                                |      |   |   |
| Adopted Budget 🛈          |      |    | Year to Date 🛈                 |      |   |   |
| 🗌 Budget Adjustment 🤇     | D    |    | Encumbrance 🛈                  |      |   |   |
| Adjusted Budget 🛈         |      |    | Reservation ()                 |      |   |   |
| Temporary Budget 🛈        | )    |    | Commitments 🛈                  |      |   |   |
| Accounted Budget ①        |      |    | 🗹 Available Balance 🛈          | )    |   |   |
|                           |      | SU | BMIT                           |      |   | Ŧ |

### 11. Click Submit

12. To save this query for future use, click the Save button

| My Finance • My Finance Query • Budget Status by Account |   |   |   |           |
|----------------------------------------------------------|---|---|---|-----------|
| Budget Status by Account                                 |   |   |   | lew Query |
| Institutional Software Maintenance - 21104               | 1 | > | 8 | 0 :       |

13. Give the query a name, and set is as favorite (optional), then click Save

| Save as               |      |  |  |  |
|-----------------------|------|--|--|--|
| Budget Avail. for ITS |      |  |  |  |
| Set as favorite       |      |  |  |  |
| CANCEL                | SAVE |  |  |  |

14. The query will now appear under **Saved Queries** or **Favorites** when returning to the **My Finance Query** page of the Banner Self Service 9 Finance module

Information Technology Services (ITS) • <u>helpdesk@ramapo.edu</u> • ext. 7777